# doterra

## HOW TO SEE AVAILABLE REWARD POINTS ONLINE

#### **Go to Account Profile**

After logging onto doTERRA.com, click on your name in the top right corner and select Account Profile.

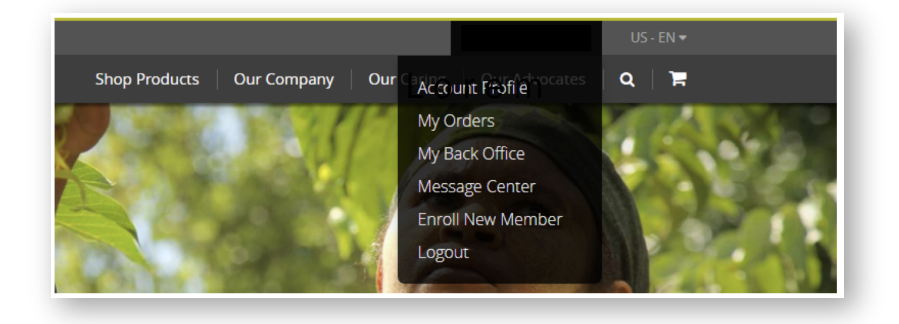

### **Find Your Points Balance**

Look to the bottom right hand corner to see your current balance of Rewards Points. You can also see the percentage of points that you are earning each month. You can cash in your Rewards Points anytime and apply them toward product purchases or shipping!

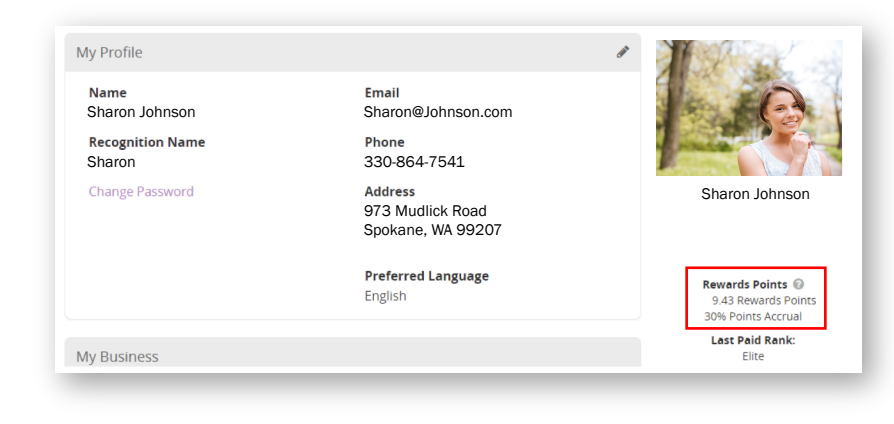

#### **Easy Way to Find Your Balance While Shopping**

You can also see your available Rewards Points when you're placing a standard one-time order or Loyalty order. Look to the right of the Quick Add search bar.

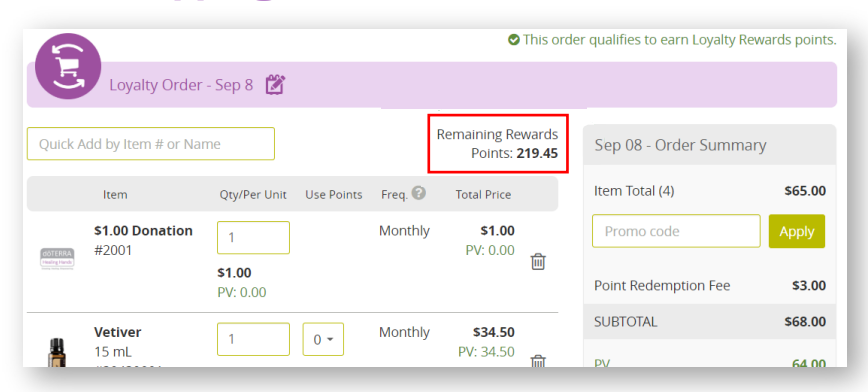

\*For information on how points work or how to redeem points, check out the Loyalty Rewards Program PDF and the "Loyalty Rewards Program Tutorial: Redeeming Points on Your Loyalty Order" video available on the "New Shopping Experience" page of doTERRA.com.